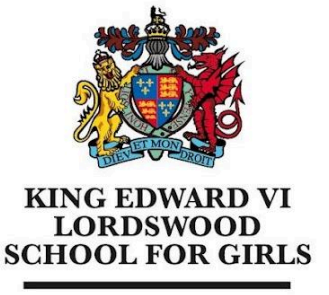

Educational excellence for our City

King Edward VI Lordswood School for Girls, Knightlow Road, Harborne, B17 8QB

Tel: 0121 429 2838

office@lsg.kevibham.org www.lsg.kevibham.org

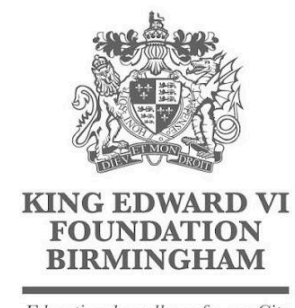

Educational excellence for our City

## **Connecting Your Windows PC to the LSG BYOD Network**

In the task bar in the bottom right, click on the Wi-Fi icon and select the "LSG BYOD" wireless network.

Tick the box to "Connect Automatically" and click on the "Connect" button.

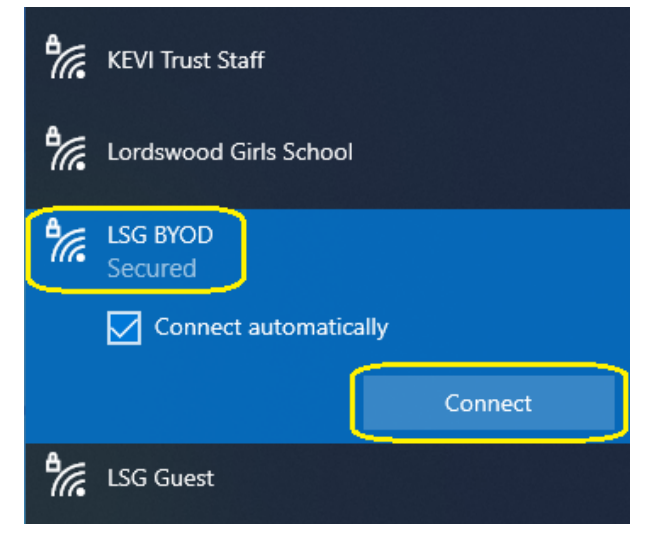

You will be then prompted for a username and password - please enter the same username and password you use to log in to the school computers, then click "OK" You may receive an additional prompt, click on "Connect" to proceed.

| LSG BYOD<br>Connecting                 | LSG BYOD<br>Secured                                                                                                    |
|----------------------------------------|----------------------------------------------------------------------------------------------------|
| Enter your user name and password      | Continue connecting?                                                                                                    |
| j.smith                                | If you expect to find LSG BYOD in this location,<br>go ahead and connect. Otherwise, it may be a<br>different network with the same name |
| •••••• • • • • • • • • • • • • • • • • | Show certificate details                                                                                                    |
| OK Cancel                              | Connect Cancel                                                                                                    |

Headteacher: Mrs Kerry Cooney

King Edward VI Lordswood School for Girls is part of the King Edward VI Academy Trust Birmingham, a charitable company limited by guarantee. Registered No. 10654935. Registered Office: Foundation Office, Edgbaston Park Road, Birmingham B15 2UD. Registered in England and Wales. You will be redirected to the splash screen where you need to tick the box to agree to the terms of use and click on the "Continue to the Internet" button to be taken to the school landing page. If this page doesn't popup, disconnect and reconnect your WiFi.

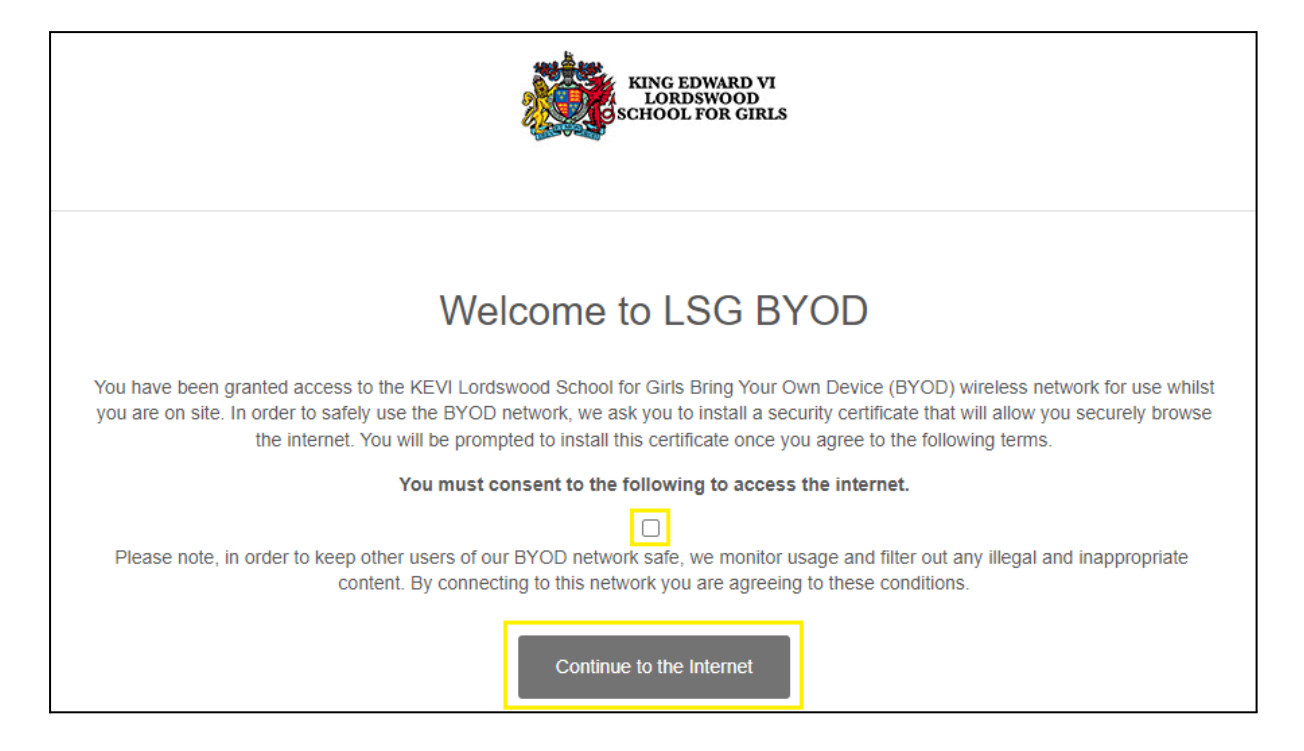

From here you will be prompted to install the wifi security certificate. This certificate will enable us to provide you with secure, filtered connectivity whilst ensuring any inappropriate or illegal content can't be accessed (This will only need to be done once). To do this, please click on the link provided on the landing page that has just appeared on your device (also shown below)

http://smoothwall.lordswoodgirls.co.uk/getmitm

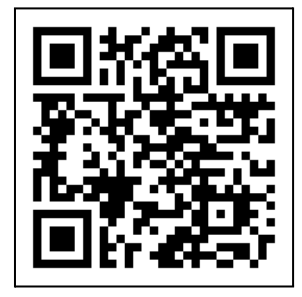

From this page, tap on the "Download Certificate" button. You will be prompted to Download the certificate - please tap the "Download" button at this prompt.

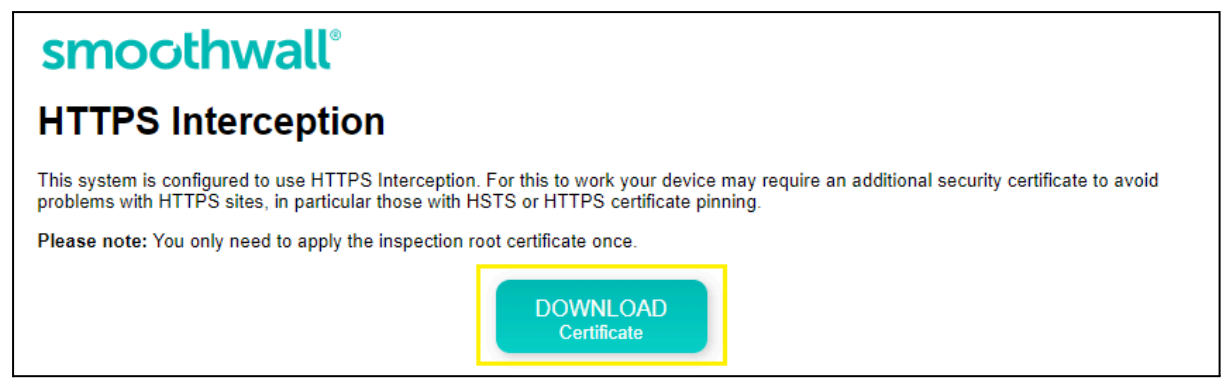

You may get a warning that the download could be harmful. We can assure you that it's not, so click on "Keep" in order to download the file.

| Do | wnloads                                                                                         | E Q …  | $\Rightarrow$ |
|----|-------------------------------------------------------------------------------------------------|--------|---------------|
| •  | https_interception_ca_certificate.crt could harm<br>your device. Do you want to keep it anyway? |        |               |
|    | Кеер                                                                                            | Delete |               |
|    |                                                                                                 |        |               |

Once downloaded, double click the file and in the next Security Warning, click on "Open" again to start installing the certificate.

| Open File - Security Warning        |                                                      | ×                                                                                                    |    |
|-------------------------------------|------------------------------------------------------|----------------------------------------------------------------------------------------------------|----|
| Do you                              | want to open                                         | this file?                                                                                                    |    |
|                                     | Name:                                                | ate\Downloads\https_interception_ca_certificate (1).ce                                                                                      | er |
|                                     | Publisher:                                           | Unknown Publisher                                                                                                    |    |
|                                     | Туре:                                                | Security Certificate                                                                                                    |    |
|                                     | From:                                                | C:\Users\Technician\AppData\Local\Packages\Micros                                                                                           |    |
|                                     |                                                      | Open Cancel                                                                                                    | ]  |
| Always ask before opening this file |                                                      |                                                                                                    |    |
| ۲                                   | While files fr<br>harm your co<br>software. <u>W</u> | om the Internet can be useful, this file type can potential<br>omputer. If you do not trust the source, do not open this<br>nat's the risk? | ly |

In the next window, click on the "Install Certificate..." button.

| 😽 Certificate                                                                                                    | × |
|----------------------------------------------------------------------------------------------------|---|
| General Details Certification Path                                                                                                    |   |
| Certificate Information<br>This CA Root certificate is not trusted. To enable trust,<br>install this certificate in the Trusted Root Certification<br>Authorities store. | - |
| Issued to: smoothwall.lordswoodgirls.co.uk                                                                                                    |   |
| Issued by: smoothwall.lordswoodgirls.co.uk                                                                                                    |   |
| Valid from 15/12/2015 to 11/12/2030                                                                                                    |   |
| Install Certificate Issuer Statement                                                                                                    |   |
| OK                                                                                                    |   |

Now select "Local Machine" and "Next". You may get a further warning about system changes. Just click on "Yes" to proceed.

| 🔶 🛿 🛃 Certificate Import Wizard                                                                                                    | ×                                |
|----------------------------------------------------------------------------------------------------|----------------------------------|
| Welcome to the Certificate Import Wizard                                                                                                    |                                  |
| This wizard helps you copy certificates, certificate trust lists, and certificat<br>lists from your disk to a certificate store.                                                                                                    | te revocation                    |
| A certificate, which is issued by a certification authority, is a confirmation<br>and contains information used to protect data or to establish secure netw<br>connections. A certificate store is the system area where certificates are l | of your identity<br>ork<br>kept. |
| Store Location<br>Current User<br>Cocal Machine                                                                                                    |                                  |
| To continue, dick Next.                                                                                                    |                                  |
|                                                                                                    |                                  |
|                                                                                                    | ext Cancel                       |

Select "Place all certificates in the following store" and then "Browse" in the following window.

| _ |                                                                                                    | ×  |  |
|---|----------------------------------------------------------------------------------------------------|----|--|
| ~ | Set Certificate Import Wizard                                                                                                    |    |  |
|   | Certificate Store<br>Certificate stores are system areas where certificates are kept.                                                                  |    |  |
|   | Windows can automatically select a certificate store, or you can specify a location for the certificate.                                               |    |  |
|   | <ul> <li>Automatically select the certificate store based on the type of certificate</li> <li>Place all certificates in the following store</li> </ul> |    |  |
|   | Certificate store:                                                                                                    |    |  |
|   |                                                                                                    |    |  |
|   |                                                                                                    |    |  |
|   |                                                                                                    |    |  |
|   |                                                                                                    |    |  |
|   | Next Canc                                                                                                    | el |  |

Highlight the "Trust Root Certification Authorities" folder, then click ok.

| Select Certificate Store                                                                                                    | ×        |
|----------------------------------------------------------------------------------------------------|----------|
| Select the certificate store you want to use.                                                                                                    |          |
| Personal<br>Trusted Root Certification Authorities<br>Enterprise Trust<br>Intermediate Certification Authorities<br>Trusted Publishers<br>Untrusted Certificates | <b>^</b> |
| Show physical stores                                                                                                    |          |

Confirm that your settings match those below, and then click "Finish"

Г

| 🗲 🛛 🐉 Certificate Import Wizard                                           | ×     |
|---------------------------------------------------------------------------|-------|
| Completing the Certificate Import Wizard                                  |       |
| The certificate will be imported after you click Finish.                  |       |
| You have specified the following settings:                                |       |
| Certificate Store Selected by User Trusted Root Certification Authorities |       |
| Content Certificate                                                       |       |
|                                                                           |       |
|                                                                           |       |
|                                                                           |       |
|                                                                           |       |
|                                                                           |       |
|                                                                           |       |
|                                                                           |       |
|                                                                           |       |
|                                                                           |       |
| Finish C                                                                  | ancel |

You will then receive a message that the certificate has been imported successfully. Simply click OK to complete the process.

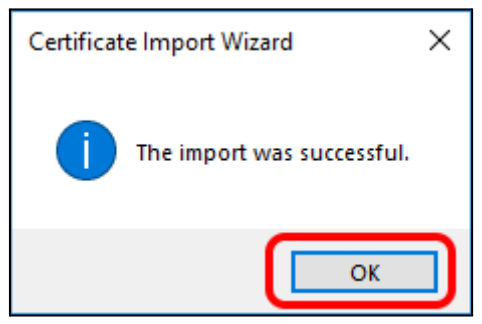

You are now fully authenticated on the BYOD network able to safely and securely use the internet.